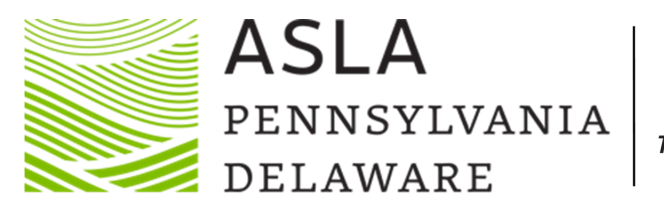

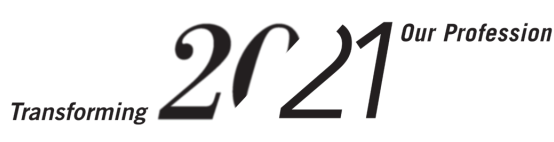

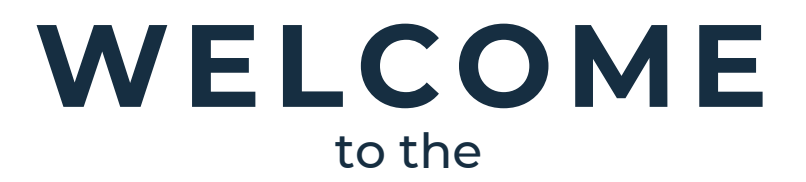

### PA-DE ASLA 2021 VIRTUAL CONFERENCE HINDSIGHT IS 20/21: TRANSFORMING OUR PROFESSION

Hosted by: The Central PA Section

#### COMMUNICATION

You will receive an email from: PA-DE ASLA 2021 Virtual Conference <no-reply@pheedloop.com> Subject: Virtual Event Portal Access This is your Login Information to the Virtual Event. DO NOT LOSE THIS EMAIL

#### TECHNOLOGY

Use a desktop or laptop, use Chrome over other web browsers, and if necessary, have your IT Department approve <u>Pheedloop.com</u> and <u>Vimeo.com</u>. Clear cookies, site date, and cache. A strong WiFi is suggested with direct plugin access to your router.

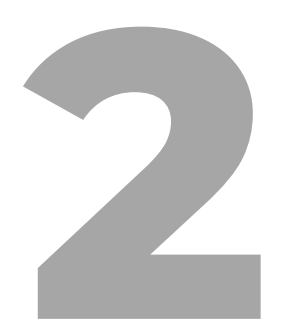

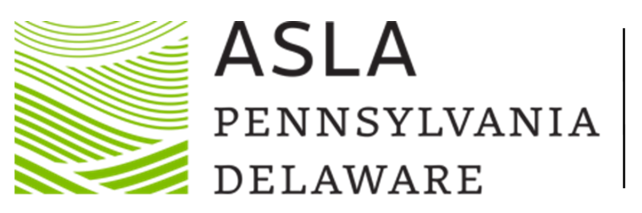

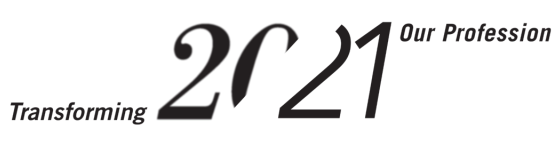

#### CONTINUING EDUCATION

To receive LA CES or AICP credits, attendees MUST complete and pass, with an 80% or better, a 10-question quiz. Quiz links are provided in Session Description. You may take this quiz as many times, as you need to until you pass the quiz.

# PEOPLE'S CHOICE AWARDS & CHAPTER BUSINESS MEETING

Look for the People's Choice Voting and Awards Presentation kicking off Monday, April 12 at 1:00pm. The Chapter Business Meeting will be conducted through Zoom, please attend. Both presentations can be found under the Sessions Tab.

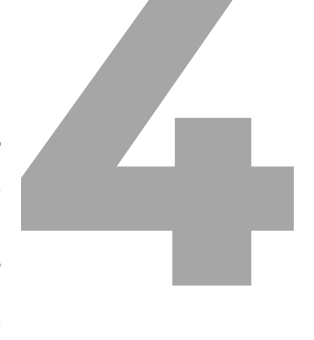

#### HELP DESK

There is a help desk if you find yourself in need, or if you lost your login information.

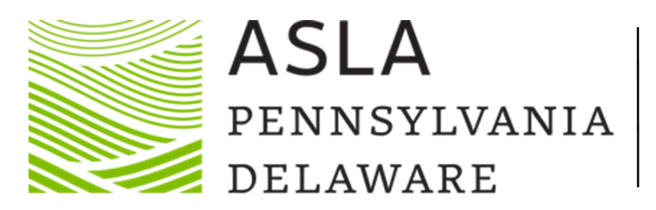

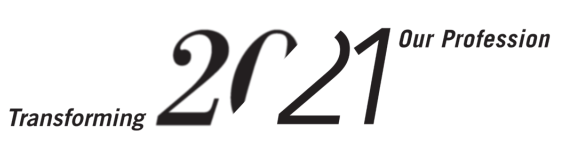

**CONFERENCE LOBBY** 

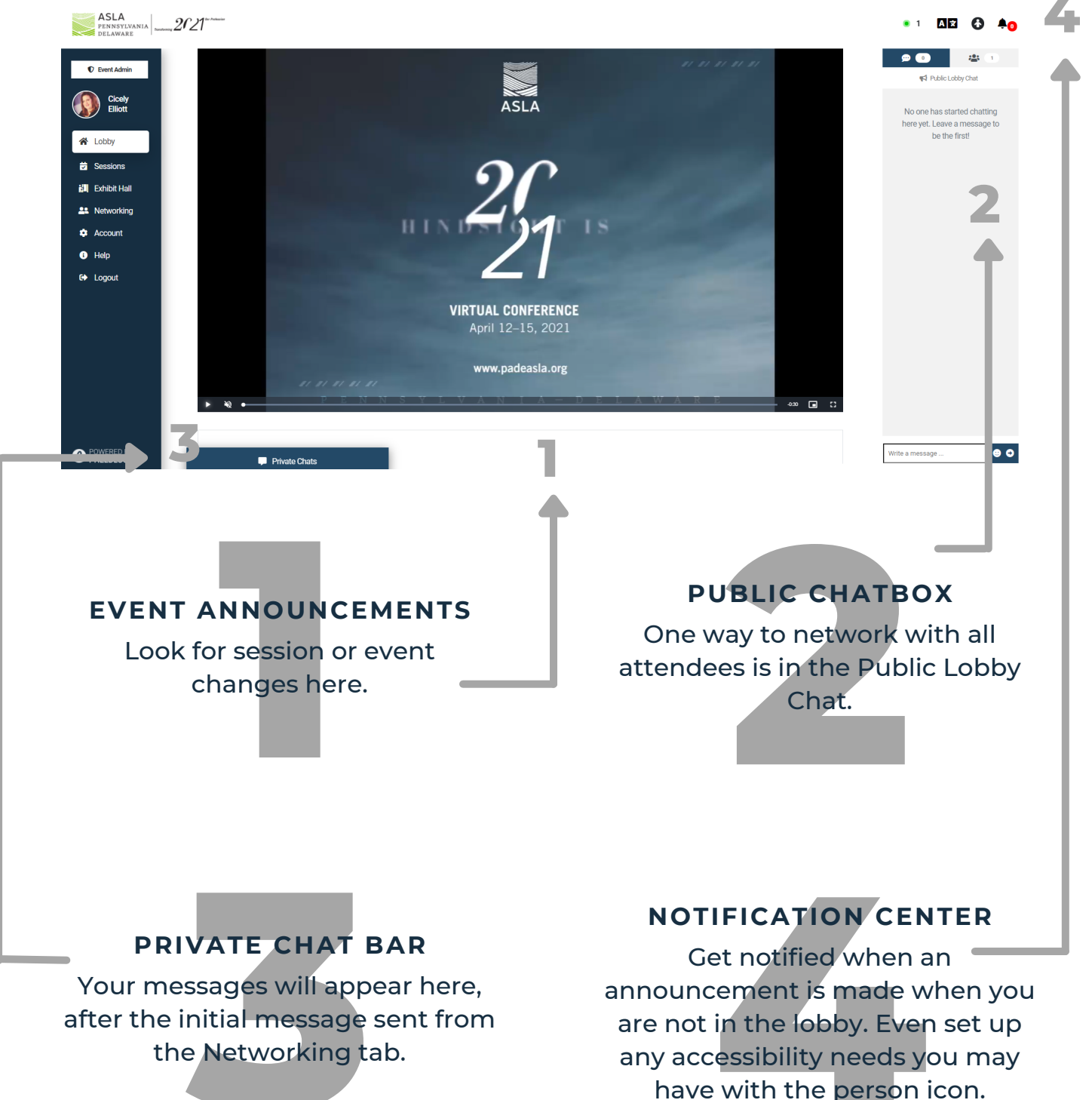

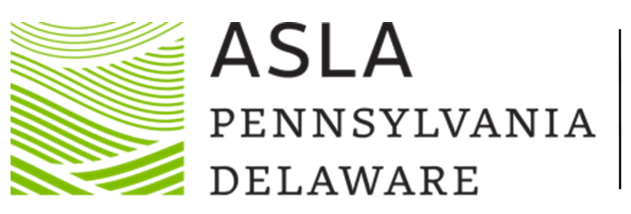

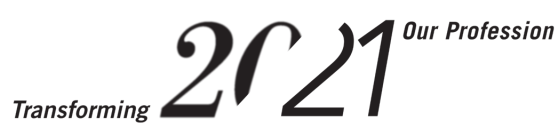

# MENU BAR

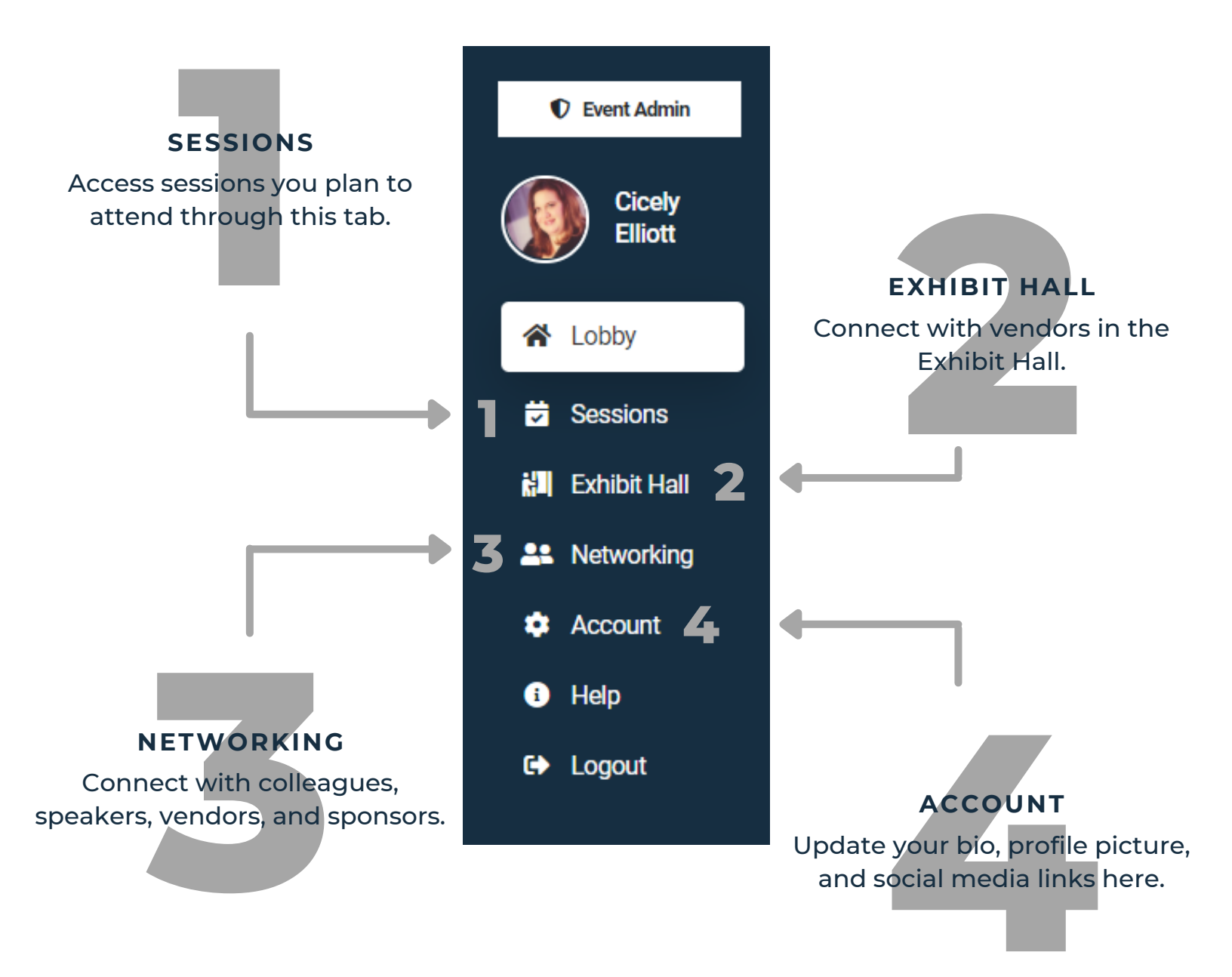

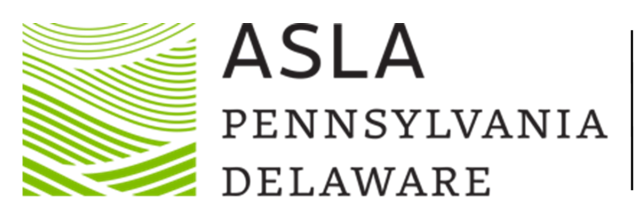

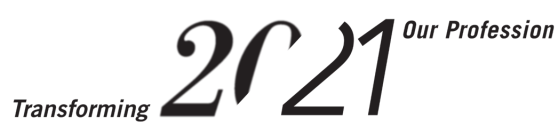

# SESSIONS

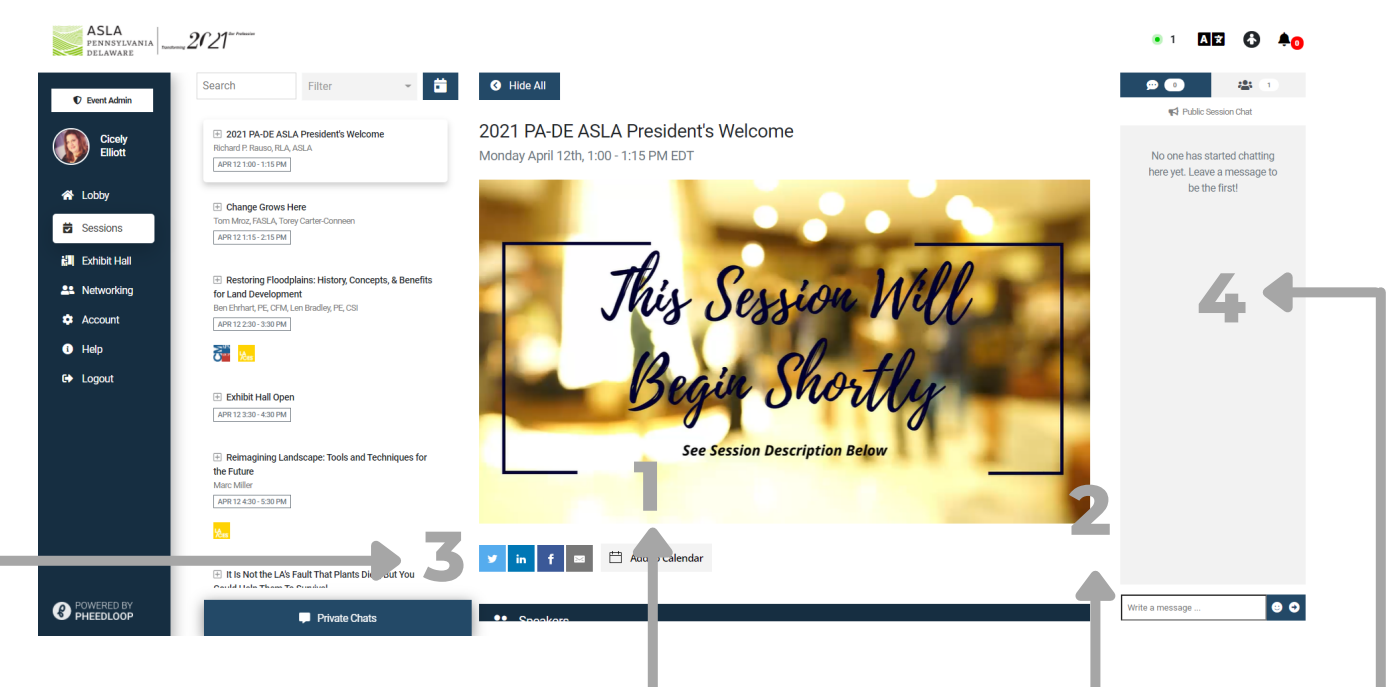

#### SESSION PRESENTATION

Watch the selected session in this window. Sessions may not start automatically. To start the video presentation a play button that will appear in the lower left-hand corner of the presentation

#### SESSION DESCRIPTION

By scrolling here you will see session description, speaker provided handouts, and the session quiz link.

# SEARCH FOR MORE

Scroll to find the full list of conference session offerings.

#### SESSION CHAT BOX

Ask questions of fellow attendees and the presenter(s).

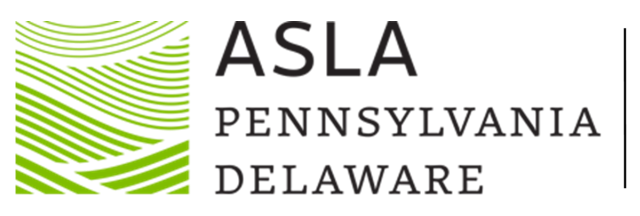

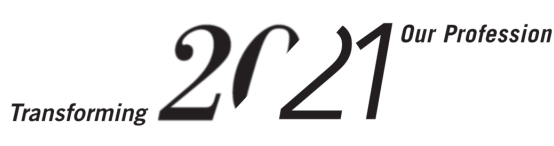

# EXHIBIT HALL

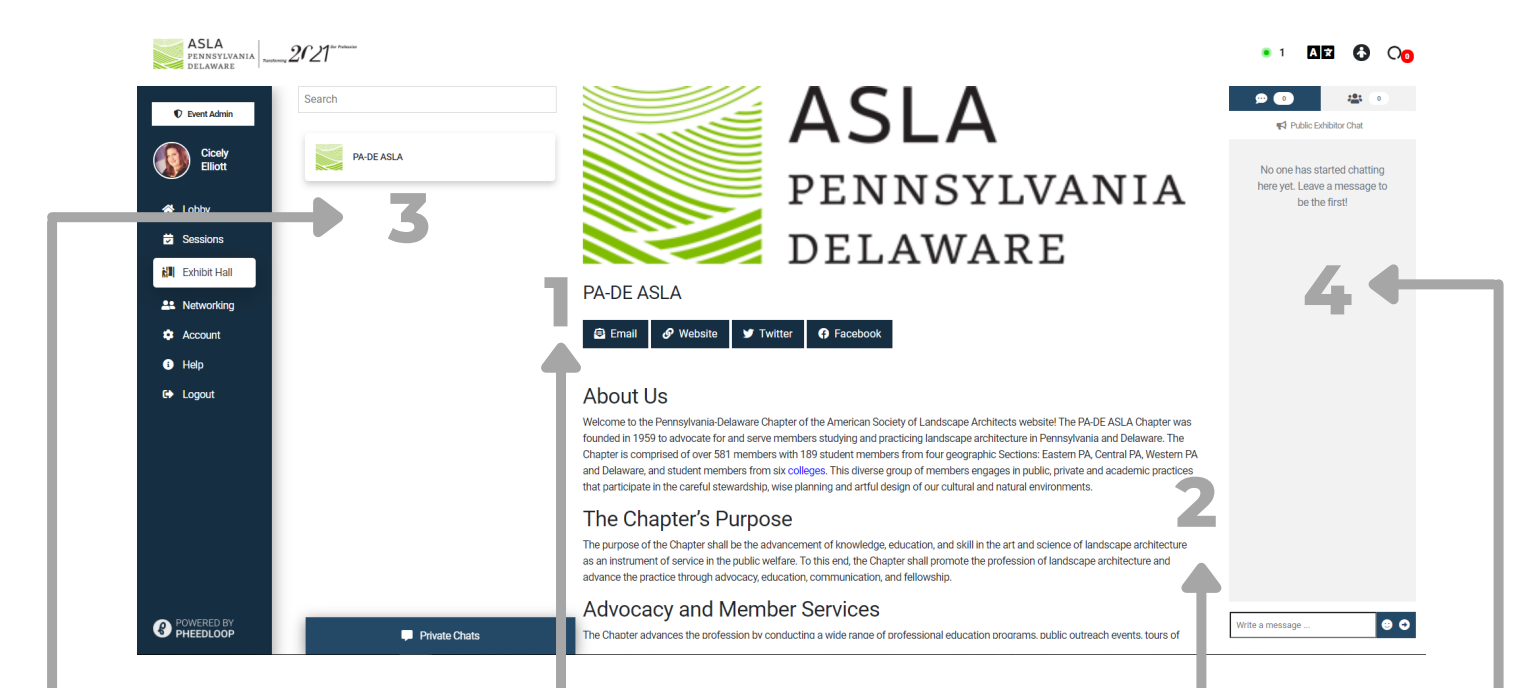

#### CONTACT VENDOR

These are the preferred ways to connect with the vendor, through email, social media, or vendor's website.

#### VENDOR DESCRIPTION

The vendor will provide their business bio and any materials they have connected to their profile; scrolling will showcase the entire profile.

#### VENDOR LIST Scroll through the alphabetical list of all vendors at this year's conference.

#### VENDOR CHAT BOX

Ask public questions of the vendors in the Public Chat Box. To hold a private conversation, see Networking tab.

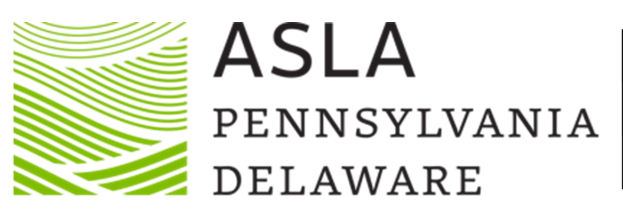

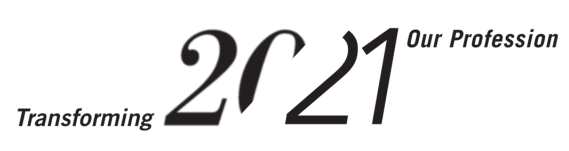

# NETWORKING

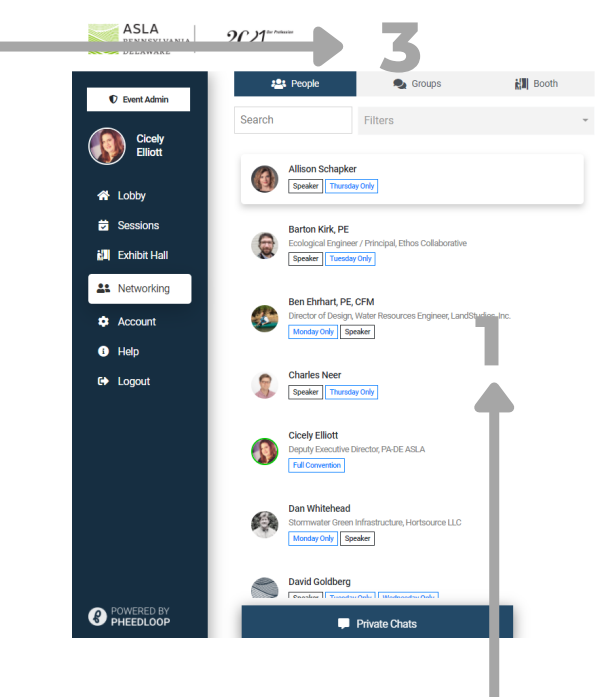

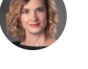

Allison Schapker

Allison Schapker brings more than 15 years of experience with mission-driven organizations to her role as Senior Director of Capital Projects at Fairmourn Park Conservancy. Trained as an architect and landscape architect, she works to develop public spaces that inspire investment and maximize inpact. This work has been recognized by the AIA Committee on the Environment, the Society of Environmental Craphic Design, ASLA and featured in Owell, ArchDaily, and FastCo. She's led the multidisciplinary design and programming teams that have created over \$500M in public landscapes. Today she is working to delive the future of Philadelphilas parks including. FDR Park.

#### ATTENDEE LIST

Here you will find all Attendees, Speakers, Sponsors, and Vendors, in alphabetical order by First Name.

#### **BIO SECTION**

This is a great way to tell other attendees about your role at your organization. You can update this information in the Account tab.

#### ATTENDEE TABS

The Attendee tab allows you to see an individuals registered for the conference. The Groups tab allows you to start group discussions with other attendees. The Booth tab filters out all individuals that are not vendors.

#### **START CHAT & LIVE CALLS**

Use this button to start a chat. Responses will show in the Private Chat Bar. Live Calls can only happen when the attendee is online. A button will appear here. This call is a one-on-one call only.

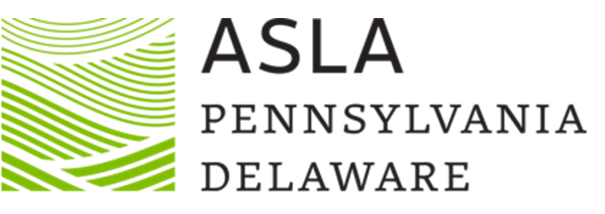

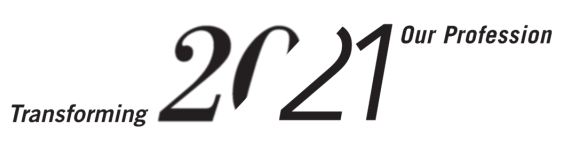

# ACCOUNT

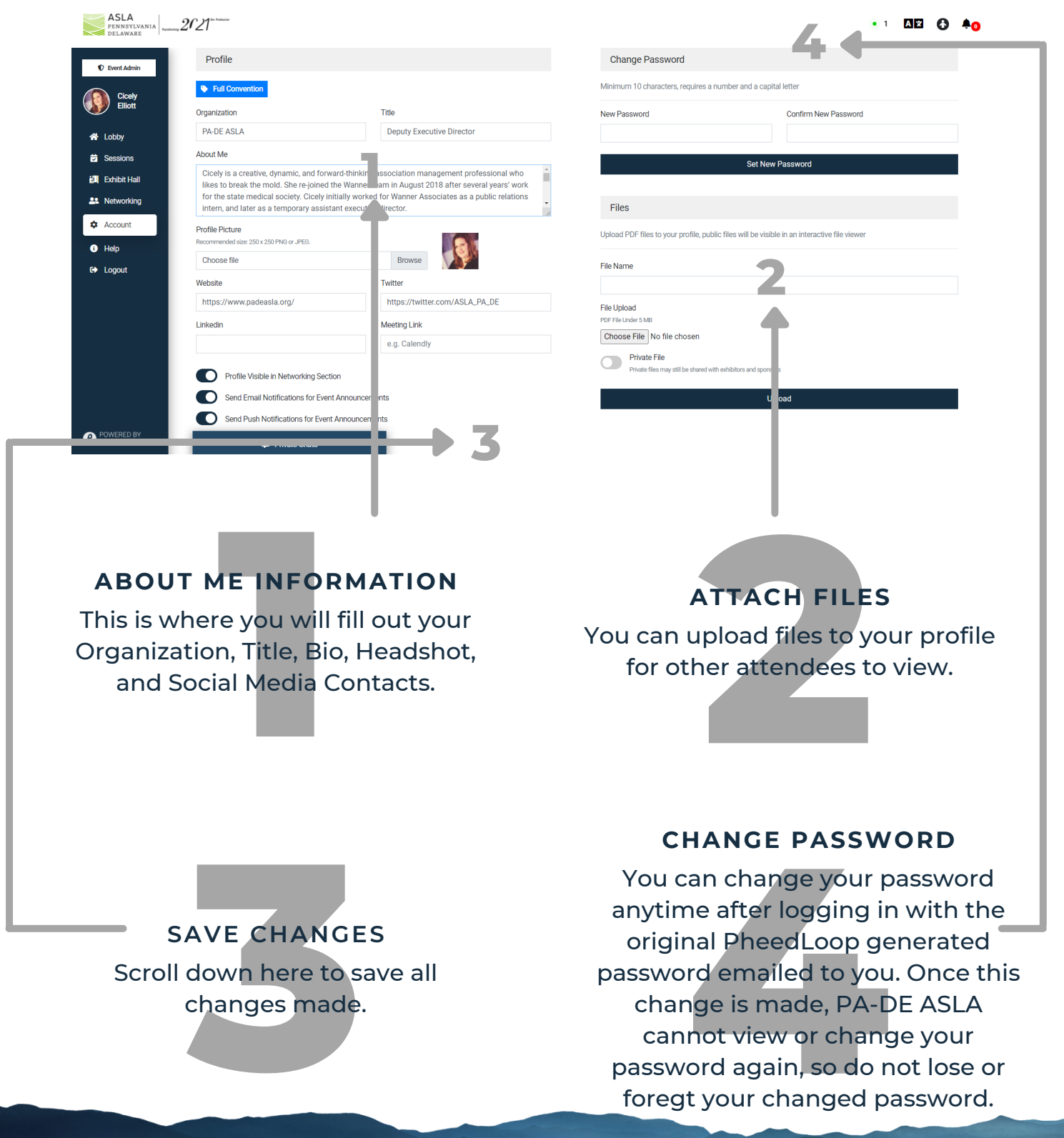

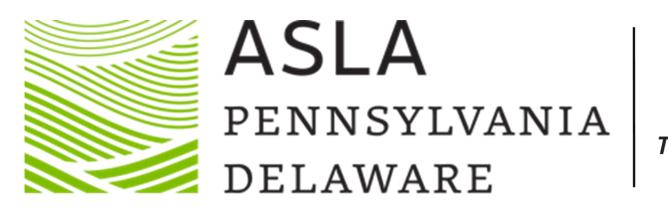

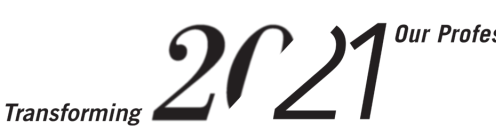

# THANK YOU for attending

## PA-DE ASLA 2021 VIRTUAL CONFERENCE HINDSIGHT IS 20/21: TRANSFORMING OUR PROFESSION

Hosted by: The Central PA Section

# SEE YOU NEXT YEAR IN DELAWARE

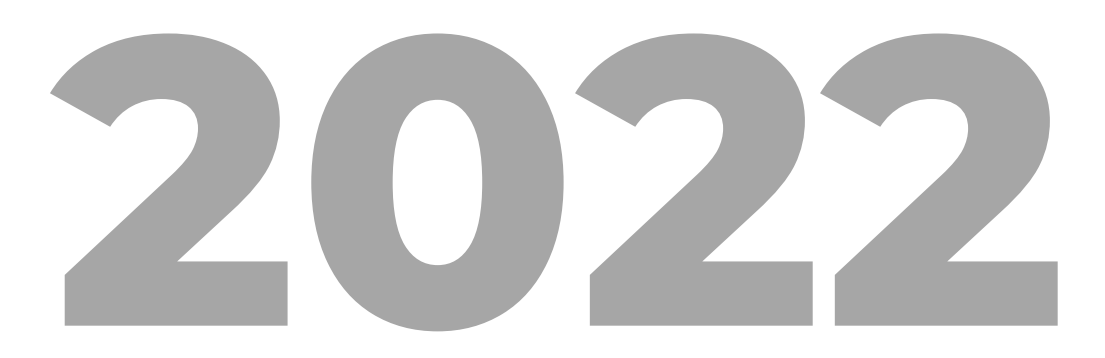